# Guía de Cambio de administrador referente Itaú Link Empresa

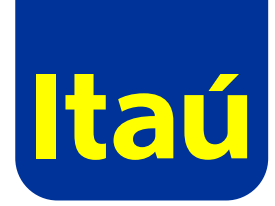

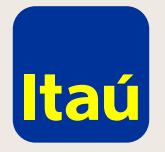

#### Itaú Link Empresa / Guía de Cambio de administrador referente

El cambio de administrador referente se realiza como si fuera una nueva adhesión a Itaú/Link Empresa.

Seleccioná Adherirse a Itaú/Link Empresa.

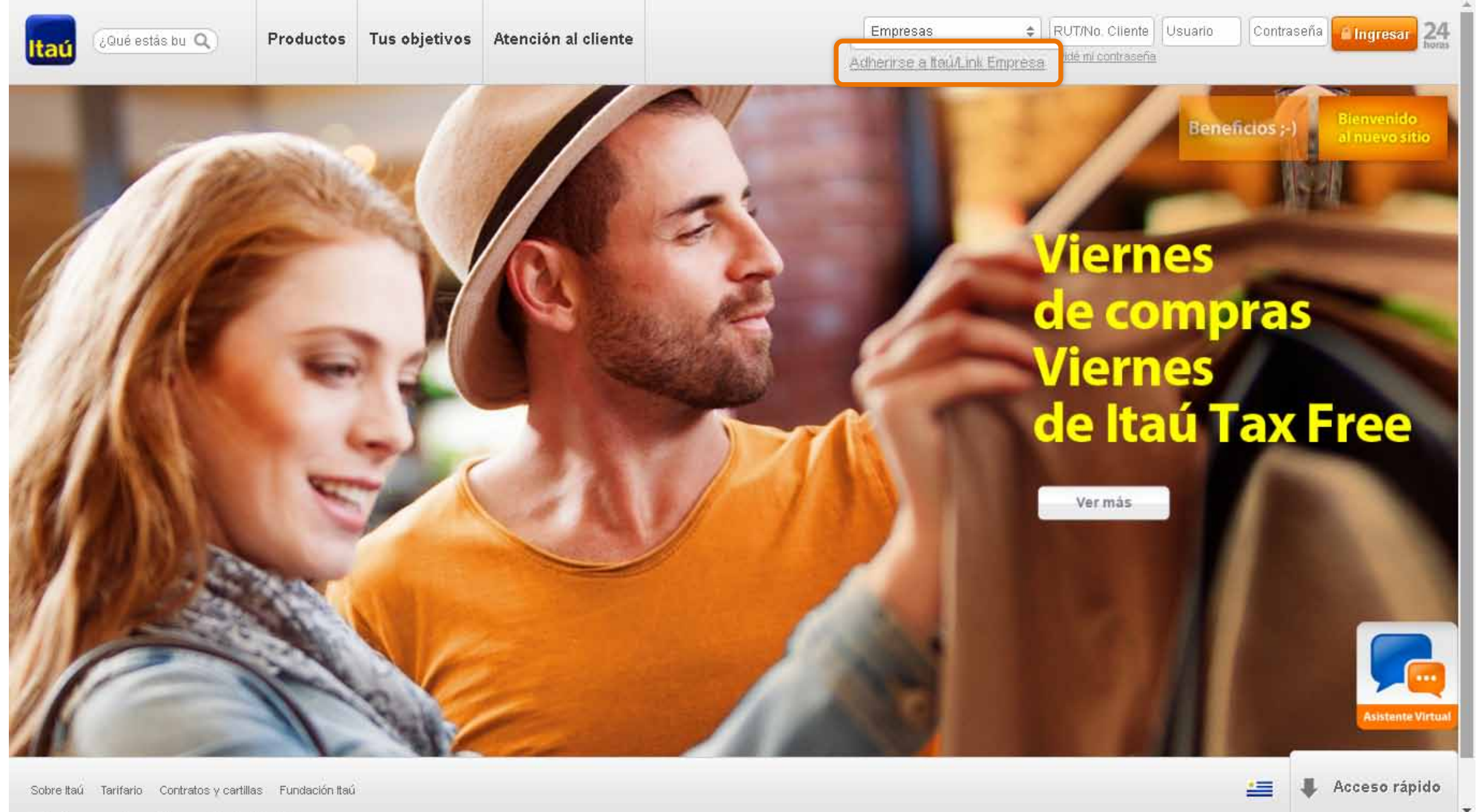

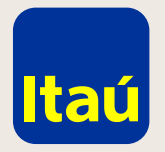

## Itaú Link Empresa / Guía de Cambio de administrador referente

Seleccioná **Sí** en cliente de Itaú y luego **Continuar.** 

|                | Inicio                                                                     | Información <del>-</del>                                                  |                                                                     |
|----------------|----------------------------------------------------------------------------|---------------------------------------------------------------------------|---------------------------------------------------------------------|
| <u>اا</u><br>4 | nicio > Adherirse a Ita<br>Adherirse                                       | aú/Link Empresa                                                           |                                                                     |
|                | Impresión de la                                                            | documentación a                                                           | presentar                                                           |
|                | Usted podrá imprimir l<br>Reader 6.0 o superior<br>Si ucted na la tiona in | los contratos y la docum<br>en su computadora.<br>wede obtenerlo en forma | entación respaldatoria una vez finalizado el proceso de suscripcio  |
|                |                                                                            |                                                                           | 10 AUTOR HALTEUUUT LUUS EU 1010 2200000 AUTOR LUUTRES/0010000132AUS |
|                | or asted no to tiene, p                                                    |                                                                           | ¿Usted es cliente de Banco Itaú?                                    |

Emergencias Bancarias | Tarifario

in. Para ello debe contar con Adobe Acrobat

<u>robat/readstep2.html</u>

Continuar

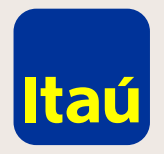

## Itaú Link Empresa / Guía de Cambio de administrador referente

A continuación ingresá **RUT** o **Número de cliente** con el que entrás al sitio y el número de cuenta.

| Itaú                                 |                                                |
|--------------------------------------|------------------------------------------------|
| Inicio                               | Información 🔫                                  |
| Inicio > Adherirse<br>Adhesión a Ita | e a Itaú/Link Empresa<br><b>ú/Link Empresa</b> |
| Alta de emp                          | resa                                           |
| Rut/Cliente                          |                                                |
| Número de cuen                       | nta                                            |
| Volver                               |                                                |
|                                      |                                                |
|                                      |                                                |
|                                      |                                                |
|                                      |                                                |
|                                      |                                                |
|                                      |                                                |
| Emergencias Banca                    | arias I Tarifario                              |

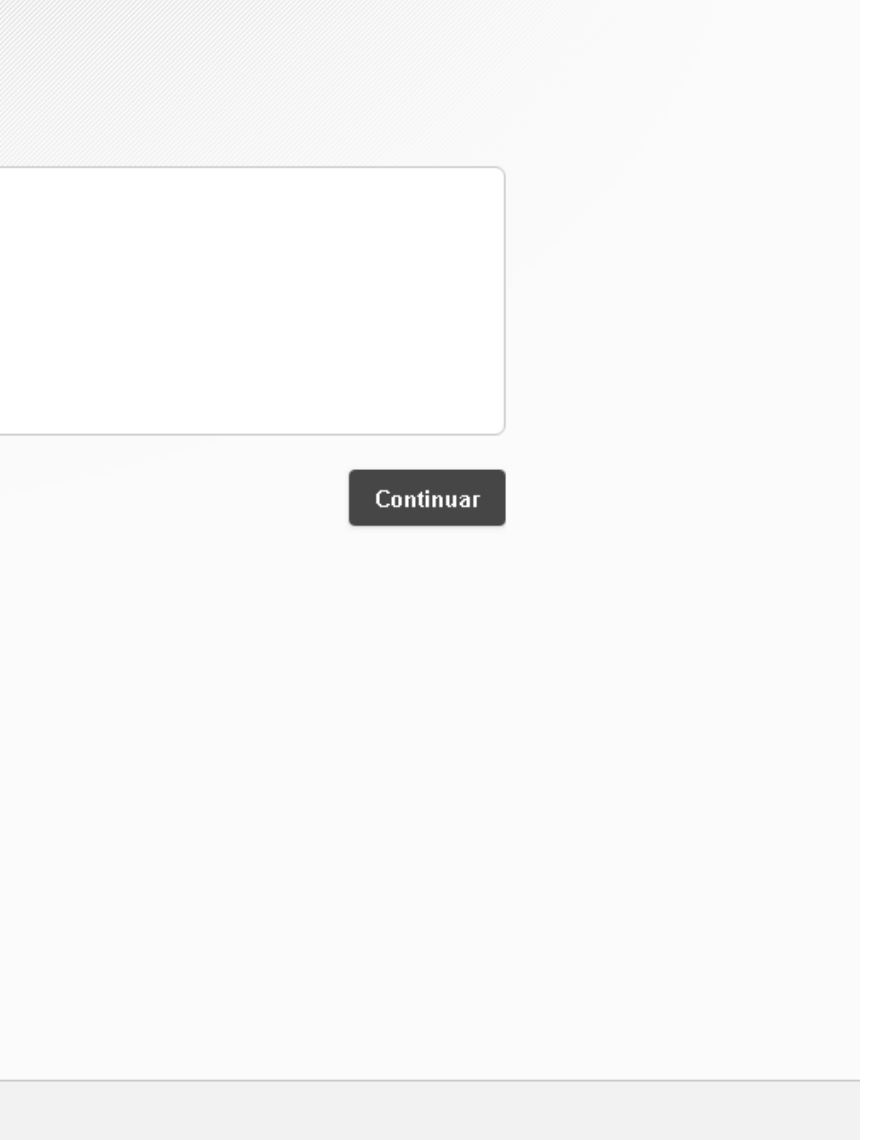

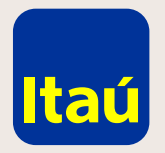

## Itaú Link Empresa / Guía de Cambio de administrador referente

Completá los datos del nuevo administrador y seleccioná **Continuar.** 

| Inicio Información ✓   Inicio > Adherirse a Itaú/Link Empresa   Adhesión a Itaú/Link Empresa                                            |  |
|----------------------------------------------------------------------------------------------------|--|
| Inicio > Adherirse a Itaú/Link Empresa<br>Adhesión a Itaú/Link Empresa                                                                  |  |
|                                                                                                    |  |
| E Alta confirmada                                                                                                    |  |
| Atención.<br>La empresa ya tiene una solicitud ingresada y activa. Si lo desea, puede cambiar el Administrador Referente de la Empresa. |  |
| Usuario                                                                                                    |  |
| Password Confirmación                                                                                                    |  |
| Datos personales                                                                                                    |  |
| Nombre Apellido                                                                                                    |  |
| Tipo documento Seleccionar 🔶 No. documento                                                                                              |  |
| Teléfono E-mail                                                                                                    |  |

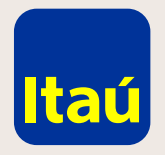

#### Itaú Link Empresa / Guía de Cambio de administrador referente

Imprimí el formulario, firmalo y entregalo en una sucursal de Itaú. El formulario debe ser firmado por todas las empresas y por quien o quienes tengan facultad

de representación estatutaria en cada una de ellas.

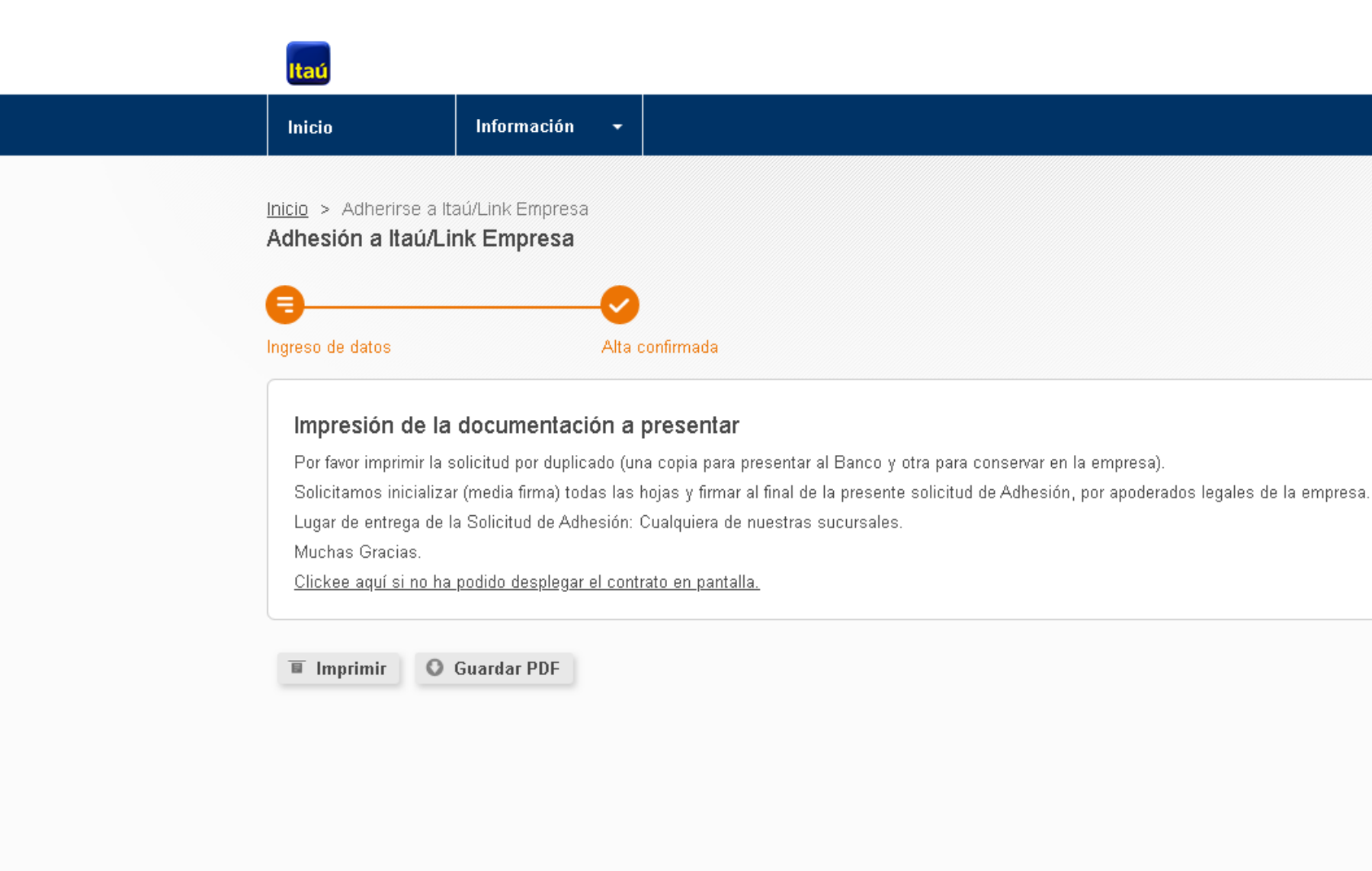

Por asistencia telefónica comunicate al 2917 0557. Muchas gracias

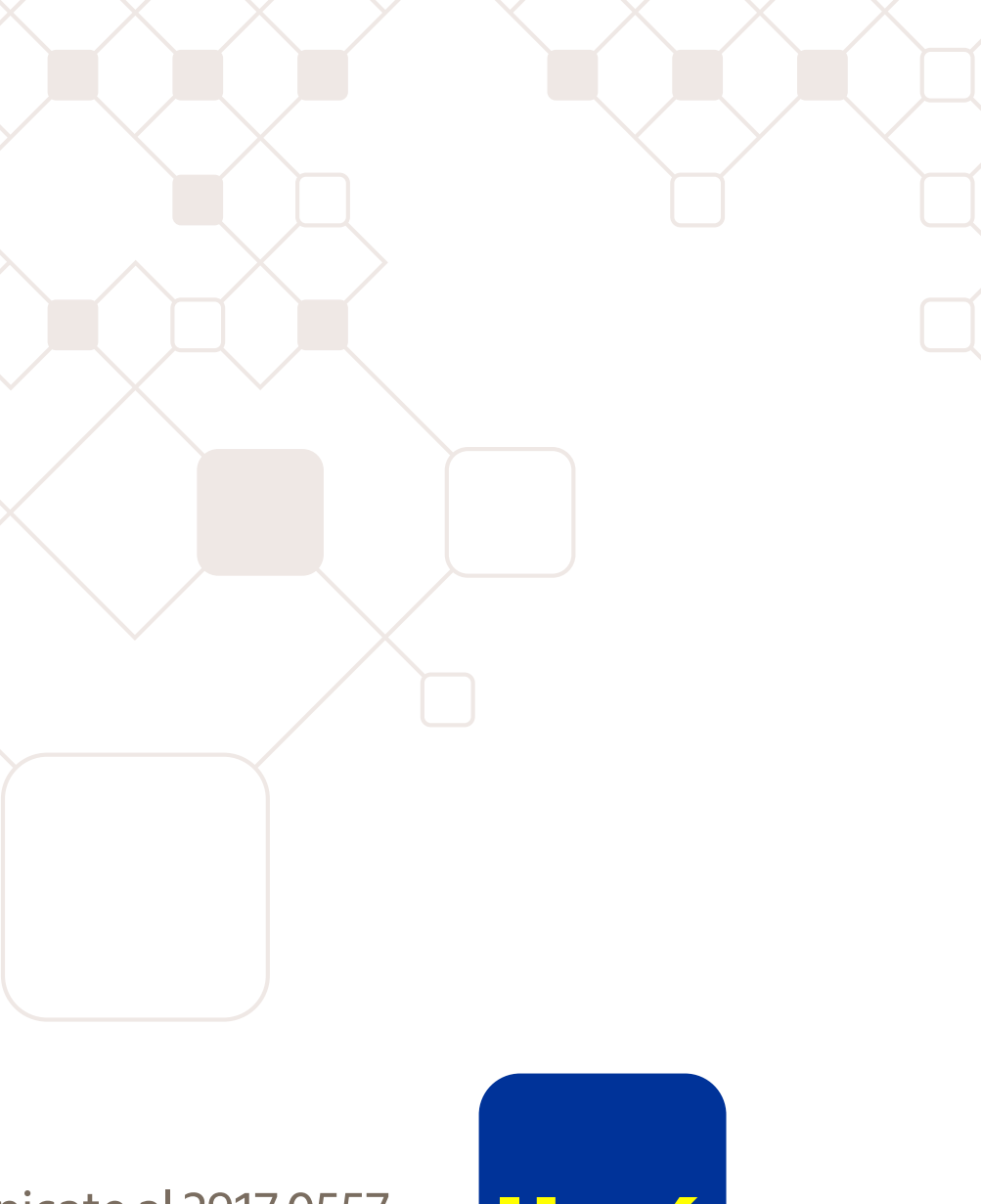

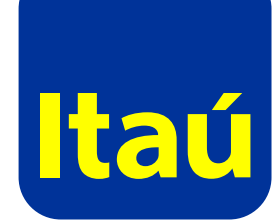